# **Applying for a Grant**

This document is intended to provide you with some helpful pointers about some of the features that are available when filling in an online Application form.

#### **Funding Rounds**

In the Sport Wales Grants Portal, when you choose the option to **Apply** you will be given the option to select a "Funding Round". A Funding Round is used to apply for a specific type of Grant. You will only be able to apply for

- Development Grant (English) or Grantiau Datblygu (Cymraeg)
- Community Chest (English) or Y Gist Gymunedol (Cymraeg)

confirm the type of account you have.

#### **Important Information for Applicants**

The first page on the application form contains important Information for the Applicant. Please take the time to read the information provided on this page as it is intended to help prepare you to fill out the application form

|                                         | Sport Wales Application System                                                                                                    |  |
|-----------------------------------------|----------------------------------------------------------------------------------------------------|--|
| ublic Community Chest<br>nglish)<br>/42 | Information for the Applicant Previous Next Save and Close                                                                                                    |  |
| etails                                  |                                                                                                    |  |
| 0 % complete                            | Please read the following information prior to starting your application                                                                                                    |  |
| Information for the<br>Applicant        | Defense you also the fill out this Community Chart application form, we would like to make you owere of the bird of                                                                                                    |  |
| Choosing Your<br>Organisation           | Before you start to hill out this community chest application form, we would like to make you aware of the kind of<br>information Sport Wales will be asking for. We will require information relating to:                                                                                                    |  |
| About Your Organisation                 | You, your Organisation and its current structure / membership                                                                                                    |  |
| About Your Organisation<br>(continued)  | Your Project and why it is needed     The impact your Project will have                                                                                                    |  |
| Community Sport                         | What you need and how much will it cost     Any supporting documentation                                                                                                    |  |
| Investment Outcomes                     | Your declaration and nomination of an Authorised Member / Second Signatory                                                                                                    |  |
| About Your Project                      |                                                                                                    |  |
| About Your Project<br>(continued)       | There are a number of specific areas Sport Wales would like to draw your attention to, regarding the information you will<br>need to provide. You may well need to consult with other members of your Organisation in order to supply some of this                                                                                                    |  |
| About the Impact of Your<br>Project     | information. It is important that you provide the information requested, in the format requested, otherwise it could delay<br>the processing of your application.                                                                                                    |  |
| About Your Project                      |                                                                                                    |  |
| Financial Details                       | Contact with other organisations                                                                                                    |  |
| Supporting                              |                                                                                                    |  |
| Applicant's Declaration                 | We will be asking if you have contacted any other organisation in support of your Project such as your Local Authority                                                                                                    |  |
| Velidation                              | Sports Development Team, your National Governing Body (NGB), Business Wales, etc., as evidence shows that where<br>applicants have spoken, prior to submission, with one or more of these organisations, their application is more likely to be<br>successful. Local Authority and / or NGB officers are able to provide support and advice about what is expected and they<br>can also hole with links to local regional and national strategies. |  |
| lidation Summary                        | our allo rolp mar line to roug, regional are national oracigno.                                                                                                    |  |
| errors on this page.                    | Bank Details                                                                                                    |  |
| ~~ <b>&gt;&gt;</b>                      |                                                                                                    |  |
| Revalidate                              | We will need your Organisation's Bank Account details - Bank Account Name, Sort code and Account Number, which                                                                                                    |  |
| tem Help 📆                              | Sport Wales will use to pay any funding in to, via BACS. This must be an organisation bank account (which is clearly<br>shown on the statement) and not that of an individual. Sport Wales is not able to make payments to bank accounts that<br>are in an individual's name.                                                                                                    |  |
|                                         | Sport Wales would prefer that your Organisation has a valid Bank Account. However, if your Organisation has either a                                                                                                    |  |
|                                         | Building Society or Credit Union account instead of a Bank Account, you will still be able to enter these details in to the<br>application form but you will be required to cubmit additional documentation on the Supporting Decumentation page to                                                                                                    |  |

Imru

#### Help

Additional help & guidance can be found throughout the application for specific questions and for sections. It can be accessed by clicking on the 9 icon next to the question or section heading.

| VAT                                           |  |
|-----------------------------------------------|--|
| Are you registered for VAT? 😡<br>〇 Yes 💿 No 💿 |  |
| Are you able to claim back your VAT?          |  |

#### **Project Costs and Funding Contributions**

#### Project Costs 🔞

Please list and price each item included in your total project costs by clicking "<u>Add Project Costs</u>" and entering the details of the item in the box that appears. To add more items click "<u>Add Project Costs</u>" again.

For further help / guidance on how to enter project costs please click on the question mark icon above.

|                                                    |                                        | ×                                      |
|----------------------------------------------------|----------------------------------------|----------------------------------------|
| Please list clearly what you intend nearest pound. | to spend the money on. Costs should b  | e realistic and must be rounded to the |
| Example 1                                          | Example 2                              | Example 3                              |
| Cost Type                                          | Cost Type                              | Cost Type                              |
| Equipment                                          | First Aid Courses                      | Facility / Venue Hire                  |
| Item Description                                   | Item Description                       | Item Description                       |
| 5 x Set of Cones @ £11.95 each                     | 4 × First Aid Course @ £25.00 each     | 20 weeks hall hire @ £6.00 per hour    |
| Amount (£)                                         | Amount (£)                             | Amount (£)                             |
| 60                                                 | 100                                    | 120                                    |
| Note: If you CAN reclaim VAT ther                  | n please do not include the VAT amoun  | t in the individual totals for Project |
| Costs. If you CANNOT reclaim VA                    | T then please include the VAT amount i | n the individual totals                |
|                                                    |                                        | Close                                  |

#### **Mandatory fields**

Mandatory fields or questions that must be responded to are indicated by the <sup>•</sup> icon at the end of the response field. You will not be able to submit your application until all mandatory questions have been responded to. (The Intelligent Fields screenshot below is a good example of how mandatory fields are indicated)

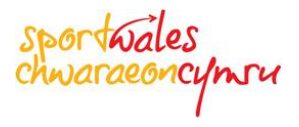

## **Intelligent Fields**

There are certain fields, like National Governing Body, Local Authority, Sport, etc., which when you type in the first 2 to 3 characters will display a list of matching results, from which you can select the required option. If the list is too long then continue to type into the field and the list will reduce in size.

| Affiliation to Representative Bodies                                                                                                    |
|----------------------------------------------------------------------------------------------------|
| National Governing Body of Sport Affiliation 🕢<br>s Your Organisation affiliated to a National Governing Body of Sport?                                                                            |
| Yes O No .                                                                                                    |
| National Governing Body<br>Please enter the first 3 characters of your National Governing Body and select the relev<br>If your National Governing Body is not displayed then please select "Other" |
| ru × •                                                                                                    |
| Angling Cymru / Ffederasiwn Pysgotwyr Cymru                                                                                                    |
| Basketball Wales / Cymdeithas Pêl-fasged Cymru                                                                                                    |
| Canoe Wales / Canwio Cymru                                                                                                    |
| Cricket Wales / Criced Cymru                                                                                                    |
| Federation Disability Sport Wales / Ffederasiwn Chwaraeon Anabledd Cymru                                                                                                    |
| Football Association of Wales (FAW) / Cymdeithas Bêl-droed Cymru                                                                                                    |
| Golf Union of Wales / Undeb Golff Cymru                                                                                                    |
| Snowsport Cymru/Wales / Snowsport Cymru / Wales                                                                                                    |
| Squash Wales / Sboncen Cymru                                                                                                    |
| Surf Life Saving Association (Wales) / Cymdeithas Syrffio Achub Bywyd (Cymru)                                                                                                    |
| Swim Wales / Nofio Cymru                                                                                                    |
| Table Tennis Association of Wales / Tabl Cymdeithas Tennis Cymru                                                                                                    |
| Tennis Wales / Tenis Cymru                                                                                                    |
| Tenpin Bowling Association of Wales / Tenpin-Cymdeithas Bowlio Deg Cymru                                                                                                    |
| Volleyball Wales / Volleyball Cymru                                                                                                    |
| Wales Rugby League / Rygbi'r Gynghrair Cymru                                                                                                    |
| Welsh Amateur Rowing Association / Cymdeithas Rhwyfo Amatur Cymru                                                                                                    |
| Welsh Archery Association / Cymdeithas Saethyddiaeth Cymru                                                                                                    |
| Welsh Athletics / Athletau Cymru                                                                                                    |
| Welsh Badminton Union / Undeb Badminton Cymru                                                                                                    |

Please enter the first 3 characters of your National Governing Body and se If your National Governing Body is not displayed then please select "Other

v • Wales Rugby League / Rygbi'r Gynghrair Cymru Welsh Rugby Union / Undeb Rygbi Cymru

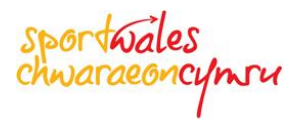

#### **Add Options**

In the past when an applicant was asked to provide information using the paper based application forms it usually entailed entering that information into a fixed formatted table that was limited to a number of rows e.g. 5, and if that was not sufficient, then further details had to be provided on a separate piece of paper.

In order to remove this "limitation" the new online application form allows you to add as many rows of information as required. When information of this kind is required then an <u>Add...</u> option will be found and clicking on that option will allow you to enter a single entry into that table or grid. If you need to enter more rows then continue to click on the <u>Add...</u> option provided, for example if you want to add multiple Project Cost items onto your application then click on the <u>Add Project Costs</u> to add one Cost Item at a time. Every time you add an entry and save, it will be added to the table

| Project Costs and Funding Contributions                                                                                                    |         |
|----------------------------------------------------------------------------------------------------|---------|
| Project Costs<br>Please list and price each item included in your total project costs by clicking " <u>Add Project Costs</u> " and entering the of the item in the box that appears. To add more items click " <u>Add Project Costs</u> " again. | details |
| For further help / guidance on how to enter project costs please click on the question mark icon above.                                                                                                    |         |
| Add Project Costs                                                                                                    |         |

In this example clicking on <u>Add Project Costs</u> will display a new screen in order to enter the required information

| Project Cost                                                                                                    | Previous Next Save and Close                            |  |  |  |
|----------------------------------------------------------------------------------------------------|---------------------------------------------------------|--|--|--|
|                                                                                                    |                                                         |  |  |  |
| Costs: Costs should be realistic and must be rounded to the nearest pound                                                                                                    |                                                         |  |  |  |
| Item Description: The item description should include the number of items and the un Set of Cones @ £12.00 each.                                                                                        | it price for each. For example, 5 $\scriptstyle \times$ |  |  |  |
| VAT: If you CAN reclaim VAT then please do not include the VAT amount in the individual totals for Project Costs. If you CANNOT reclaim VAT then please include the VAT amount in the individual totals |                                                         |  |  |  |
| Example: For a set of examples please click on the question mark icon below                                                                                                    |                                                         |  |  |  |
| Cost Type 😡                                                                                                    |                                                         |  |  |  |
| Facility / Venue Hire                                                                                                    |                                                         |  |  |  |
| Item Description                                                                                                    |                                                         |  |  |  |
| 20 x Leisure Centre Hire for fitness training @ £15 per hour $_{\odot}$                                                                                                    |                                                         |  |  |  |
| Amount (£)                                                                                                    |                                                         |  |  |  |
| 300 •                                                                                                    |                                                         |  |  |  |
|                                                                                                    |                                                         |  |  |  |
| Cancel                                                                                                    |                                                         |  |  |  |
| Caller                                                                                                    |                                                         |  |  |  |
|                                                                                                    |                                                         |  |  |  |
|                                                                                                    | Previous Next Save and Close                            |  |  |  |

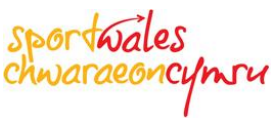

When you click [Save] or [Save and Close] you will return to the previous screen and your entry will be added to the table or grid displayed.

|                                                                                                    | Inding Contributions                                                                                                    |                                                 |                              |       |
|----------------------------------------------------------------------------------------------------|----------------------------------------------------------------------------------------------------|-------------------------------------------------|------------------------------|-------|
| Project Costs   Project Costs   Project Costs | h item included in your total project costs by clicking " <u>Add Project Costs</u> " and<br>t appears. To add more items click " <u>Add Project Costs</u> " again.<br>ce on how to enter project costs please click on the question mark icon above | entering the details<br>e.                      |                              |       |
|                                                                                                    | Item Description                                                                                                    | (0)                                             |                              |       |
| Cost Type                                                                                                    | tien Description                                                                                                    | (た)                                             |                              |       |
| Cost Type<br>Coach Education                                                                                                    | 1 x Rugby Training course - level 1 Girls @ £250                                                                                                    | (£)<br>£250.00                                  | <u>Edit</u>                  | Delet |
| Cost Type<br>Coach Education<br>Coach Education                                                                                                    | 1 x Rugby Training course - level 1 Girls @ £250<br>1 x Rugby Training course - level 2 Girls @ £300                                                                                                    | £250.00<br>£300.00                              | <u>Edit</u><br>Edit          | Delet |
| Cost Type<br>Coach Education<br>Coach Education<br>Facility / Venue Hire                                                                                                    | 1 x Rugby Training course - level 1 Girls @ £250<br>1 x Rugby Training course - level 2 Girls @ £300<br>20 x Leisure Centre Hire for fitness training @ £15 per hour                                                                                | (£)<br>£250.00<br>£300.00<br>£300.00            | Edit<br>Edit<br>Edit         | Delet |
| Coach Education<br>Coach Education<br>Facility / Venue Hire<br>Instructor Fees / Costs                                                                                                    | 1 x Rugby Training course - level 1 Girls @ £250         1 x Rugby Training course - level 2 Girls @ £300         20 x Leisure Centre Hire for fitness training @ £15 per hour         20 x REP's Fitness Instructor sessions @ £35 per session     | (£)<br>£250.00<br>£300.00<br>£300.00<br>£700.00 | Edit<br>Edit<br>Edit<br>Edit | Delet |

If you click on <u>Add Project Costs</u> again then you can add another entry into the table/grid above.

You can change any entry you have made by clicking on the **Edit** option at the end of the row.

You can remove any entry you have made by clicking on the **Delete** option at the end of the row.

#### **Step by Step Validation**

The online Application form will "validate" the content of each page. The left hand panel, known as the Validation Panel, not only displays a list of the pages on the application form, the percentage of the Application form completed, but also the status of information provided on each page

|                                                                                                    | Sport Wales Application System                                                                                                    | CC Grant Tracker                                                                           |
|----------------------------------------------------------------------------------------------------|----------------------------------------------------------------------------------------------------|--------------------------------------------------------------------------------------------|
| Public Community Chest<br>(English)<br>1742<br>Detaile                                                  | About the Impact of Your Project                                                                                                    | Previous Next Save and Close                                                               |
| 83.1% complete                                                                                          | Sessions / Participants                                                                                                    |                                                                                            |
| Choosing Your<br>Organisation                                                                           | Please tell us about the impact your project will have on the number of Participants, Session<br>groups will be affected as a result.                                                                                                    | ns and Teams and which                                                                     |
| About Your Organisation     About Your Organisation     (continued)     Community Sport                 | Click on the " <u>Add Project Impact</u> " link to select the relevant options from the dropdown lists<br>groups that will be affected by this Project. Please enter both the current numbers and what<br>a result of this project for Sessions, Participants and Teams. For further help on this topic pl<br>mark icon below. | provided that represent the<br>you are hoping to achieve as<br>lease click on the question |
| Investment Outcomes     About Your Project     About Your Project     About Your Project     Continued) | Note: You can add multiple groups by clicking on the "Add Project Impact" link to add additio                                                                                                    | onal groups affected                                                                       |
| About the Impact of Your<br>Project<br>About Your Project                                               | Add Project Impact                                                                                                    |                                                                                            |
| Supporting<br>Documentation                                                                             | Does your Project include training for Coaches and Instructors?                                                                                                    |                                                                                            |
| Validation                                                                                              | Officials                                                                                                    |                                                                                            |
| Validation Summary                                                                                      | Does your Project include training for Officials?                                                                                                    |                                                                                            |
| Does your Project include trai<br>What other Project Outcomes<br>ar                                     | Volunteers                                                                                                    |                                                                                            |
| < >>                                                                                                    | Does your Project include training for Volunteers?                                                                                                    |                                                                                            |

The 🧟 icon indicates that all of the required information has been provided for that page

The sicon indicates there is missing or incorrect information on that page

The 💴 icon indicates you have not yet reached that page and therefore its status is unknown

The Validation Summary for each page, which is directly below the list of pages, will display what is wrong for the particular page you are on

| Validation Summary             |  |  |  |
|--------------------------------|--|--|--|
| Does your Project include trai |  |  |  |
| What other Project Outcomes    |  |  |  |
| <u>ar</u>                      |  |  |  |
| Will your Project increase the |  |  |  |
| >>>                            |  |  |  |
| Revalidate                     |  |  |  |
|                                |  |  |  |

The validation status is automatically updated as you enter and leave a page on the application form. The Revalidate button, in the Validation Summary, can optionally be used to check a page for any problems before you leave it.

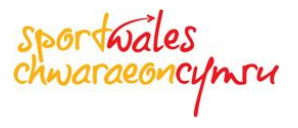

## Navigating from Page to Page

There are various ways of navigating from one page in the application form to another. You can either use the Next and Previous buttons found at the top and bottom of each page,

| Previous | Next | Save and Close |
|----------|------|----------------|
|          |      |                |

Or you can use the Validation Panel to click on the specific page required.

| 49.7% complete            |
|---------------------------|
| Choosing Your             |
| Organisation              |
| 😵 About Your Organisation |
| About Your Organisation   |
| V (continued)             |
| Community Sport           |
| V Investment Outcomes     |
| 😵 About Your Project      |
| About Your Project        |
| 😻 (continued)             |
| About the Impact of Your  |
| Project                   |
| About Your Project        |
| 😈 Financial Details       |

## Saving your Application

You can Save and Close your application whenever you want and as many times as you want by clicking on the Save and Close buttons that appear at the top and bottom of every page.

| Previous | Next | Save and Close |
|----------|------|----------------|
|----------|------|----------------|

You can return to your application form by selecting the **My Applications** option in the Sport Wales Grants Portal, clicking on the application in question and choosing the [Edit] option from the page displayed. **Note:** *You cannot edit an application once it has been submitted.* 

|                    | Sport Wales Application System                                                                                                    |
|--------------------|----------------------------------------------------------------------------------------------------|
| Mr<br>Ron John     |                                                                                                    |
| Home               | Welcome to the Sport Wales Grant Management System, Ron John.<br>You are now able to apply for Funding.                                                                                                    |
| Apply              | If you wish to apply for a new Grant than placed click on the Apply option in the left hand many                                                                                                    |
| My Applications    | n you wish to apply for a new Grant then please click on the <b>Apply</b> option in the relitination ment.                                                                                                    |
| My Co-Applications | If you wish to work with an existing Application then you can either click on My Applications in the left hand menu or you can click on the<br>relevant links in the table below.                                                                                     |
| My Approvals       |                                                                                                    |
| My Grants          | Please Note: In our experience Applications for Funding stand a better chance of being successful when the Project and subsequent<br>application have been discussed in advance with your Local Authority Sports Development Officer and your National Governing Body |
| Manage My Details  |                                                                                                    |
| Contact Us         | 31 unsubmitted funding scheme applications. <u>click here</u>                                                                                                    |
| Logout             | 4 submitted funding scheme applications. <u>click here</u>                                                                                                    |

| Mr<br>Ron John     | My Applications                                                                 |                      |                                                           |                 |
|--------------------|---------------------------------------------------------------------------------|----------------------|-----------------------------------------------------------|-----------------|
| Home               | You have 31 applications awaiting submission.                                   |                      |                                                           |                 |
| Apply              | To view more details or to update an application please color; it from the grid |                      | New Application<br>To start a new application click here: |                 |
| My Applications    | below.                                                                          | Select them the grid |                                                           |                 |
| My Co-Applications |                                                                                 |                      |                                                           | New Application |
| My Approvals       | Reference Round                                                                 | Last Undated         | Status                                                    | % Complete      |
| My Grants          |                                                                                 | 30 Sep 2015          |                                                           |                 |
| Manage My Details  | 16/4 Public Community Chest (English)                                           | 14:58:56             | Pre-Submission                                            | 0% View         |
| Contact Us         | 1673 Public Community Chest (English)                                           | 25 Sep 2015          | Pre-Submission                                            | 0% View         |
| Logout             |                                                                                 | 10:29:47             |                                                           |                 |

| Mr<br>Ron John                                                                       | Application Details                             | 5                                                                                         |                                                                                                    |
|--------------------------------------------------------------------------------------|-------------------------------------------------|-------------------------------------------------------------------------------------------|----------------------------------------------------------------------------------------------------|
| Home<br>Apply<br>My Applications<br>Public Community Chest<br>(English)<br>Ref: 1674 | Title<br>Reference<br>Status<br>Total Requested | Shake Up<br>1674<br>Pre-Submission<br>.00                                                 | Current Role: (Lead Applicant)  Actions shown below are for your involvement as a Lead Applicant Edit the application                                                                                                    |
| Application Details<br>View History<br>Journal                                       | Organisation<br>Scheme                          | XYZ Sporting Club<br>Public Community Chest (English)<br>Public Community Chest (English) | Please click on the 'Edit' button if you wish to make any changes to your application.                                                                                                    |
| My Co-Applications<br>My Approvals<br>My Grants<br>Manage My Details<br>Contact Us   | Created On<br>Last Updated<br>Validated         | 30 September 2015<br>30 September 2015                                                    | PDF the application (Print)<br>Please click on the 'View/Print' button to<br>generate this application form as a PDF file.<br>Please note: If your browser blocks the file<br>download, please follow the instructions to<br>allow the file to be downloaded. |
| Logout                                                                               |                                                 |                                                                                           | View/Print                                                                                                    |

### The Validation Page or Final page on the Application form

This is the final page on the application and it will indicate if there are any issues outstanding with your application form.

If there are, then it will display the name of the Page on which issue(s) still exist and also what the issue is. Issues are displayed in the form of hyperlinks, which means if you click on the link it will take you straight to the question that caused the issue.

|                                                                 | Sport Wales Application System                                                                                                    |
|-----------------------------------------------------------------|----------------------------------------------------------------------------------------------------|
| Public Development Grant<br>(English)<br>1428<br><u>Details</u> | Validation Previous Next Save and Close                                                                                                    |
| 98.6% complete                                                  | The application requires the items below to be addressed                                                                                                    |
| Organisation     About Your Organisation                        | <ul> <li>Validate all mandatory / required helds listed below (that are required to be completed / amended before submitting)</li> <li>About Your Organisation</li> </ul>                                                                                                    |
| Community Sport                                                 | <ul> <li>Applying Organisation has Historical Grants which are In Progress. 2922185 - Complete,</li> <li>Applying Organisation has Historical Grants which are In Progress. 3357178 - Complete,</li> <li>Applying Organisation has Historical Grants which are In Progress. DG 649 - Under Review,</li> </ul> |
| Investment Outcomes     About Your Project                      | Applying Organisation has Historical Grants which are In Progress. DG 552 - Under Review,     Applying Organisation has Historical Grants which are In Progress. CC 804 - Under Review,     Applying Organisation has Historical Grants which are In Progress. DG 809 - Pending Start Date.                   |
| About Your Project (continued) About the Impact of Your         | Applicant's Declaration  Authorised Member - Mr Nick John must confirm their participation before submitting                                                                                                    |
| Project     About Your Project     Financial Details            |                                                                                                    |
| Supporting                                                      | Previous Next Save and Close                                                                                                    |
| Applicant's Declaration     Validation                          |                                                                                                    |
| Validation Summary                                              |                                                                                                    |
| No errors on this page.                                         |                                                                                                    |

**Note:** Some issues can only be resolved by the Sport Wales Grants Team, such as historical applications that are not at a "Closed" status in the Previous Funding section on the **About Your Organisation** page. These will prevent new applications from being submitted and as such it will require some administrative effort from Sport Wales to close any "open" applications.

| Previous Funding                                                                                                    |                                  |                            |                   |               |                 |          |
|----------------------------------------------------------------------------------------------------|----------------------------------|----------------------------|-------------------|---------------|-----------------|----------|
| If any previous grant applications are displayed in <b>RED</b> , or you would like more information on previous awards received<br>by your organisation, then please contact Sport Wales on 0300 300 3111 before continuing with your application |                                  |                            |                   |               |                 |          |
| Grant Ref                                                                                                    | Grant Type                       | Project Name               |                   | Award<br>Date | Award Value (£) | Status   |
| 638557                                                                                                    | Development Grant (Pre-<br>CCGT) | App ID 638557<br>Migrated  | XYZ Sporting Club | 08/10/2002    | 8116.00         | Closed   |
| 1921459                                                                                                    | Development Grant (Pre-<br>CCGT) | App ID 1921459<br>Migrated | XYZ Sporting Club |               | 0.00            | Closed   |
| 2922185                                                                                                    | Development Grant (Pre-<br>CCGT) | App ID 2922185<br>Migrated | XYZ Sporting Club | 14/05/2013    | 10554.00        | Complete |

twales C

If everything is OK with the application then you will be advised that you can [Save and Close] the application, which will allow you to [Submit] the application from the portal page you are returned to.

|                                                                                                    | Sport Wales Application System                                                                                |
|----------------------------------------------------------------------------------------------------|----------------------------------------------------------------------------------------------------|
| Public Community Chest<br>(English)<br>1732<br>Detaile                                                                                 | Validation Previous Next Save and Close                                                                       |
| 100.0% complete<br>Information for the<br>Applicant<br>Choosing Your<br>Organisation                                                   | Application is valid - Please follow the next steps in order to complete your application submission process; |
| About Your Organisation     About Your Organisation     (continued)     Community Sport     Investment Outcomes     About Your Project | Previous Next Save and Close                                                                                  |

The Submit button will only be available for applications without any validation issues. If your application is "issue" free and you wish to submit your application to Sport Wales, then click on the Submit option on the right hand side of the Portal page you were returned to.

| Home              |                     |                                    |                                                                              |
|-------------------|---------------------|------------------------------------|------------------------------------------------------------------------------|
| My Applications   | Title               | WDRC Under 16's Girls Team         |                                                                              |
| Public Community  | Reference           | 1732                               | Role: Lead Applicant                                                         |
| Chest (English)   | Status              | Pre-Submission                     | Lead Applicant                                                               |
| Ref: 1732         | Total Project Cost  | 1550.00                            |                                                                              |
| Details           |                     |                                    |                                                                              |
| View History      | Lead Applicant      | Mr Jonathon Davies                 | Please click on the 'Edit' button if you wish to make                        |
| Journal (0)       | Organisation        | Welsh Dragon Rugby Club            | any changes to your application.                                             |
| Sign-off Status   | Grant Type          | Public Community Chest (English)   | Edit                                                                         |
| My Approvals      | Funding Round       | Public Community Chest (English)   |                                                                              |
| My Reviews        |                     |                                    | PDF the application (Print)                                                  |
| Manage My Details | Signatories         | Authorised Member                  | Please click on the 'View/Print' button to generate this                     |
| Contact Us        |                     | Mr Bob Jones                       | application form as a PDF file.                                              |
| Logout            |                     | Confirmed participation Yes        | Please note: if your browser blocks the file download,                       |
|                   |                     | Signatory approval status Approved | please follow the instructions to allow the file to be                       |
| System Help 🚣     |                     |                                    | downloaded.                                                                  |
|                   | Created On          | 28 September 2015                  | PDF Formatting Problems?                                                     |
|                   | Last Updated        | 30 September 2015                  |                                                                              |
|                   | Validated           | 30 September 2015                  | Validate the application                                                     |
|                   | Applicant Submitted |                                    | To validate the application click "Validate' and then                        |
|                   | Submitted On        |                                    | 'Validate Form' within the application form.                                 |
|                   | Submitted On        |                                    | Validate                                                                     |
|                   |                     |                                    |                                                                              |
|                   |                     |                                    | Submit the application                                                       |
|                   |                     |                                    | To submit this grant application, please click on the                        |
|                   |                     |                                    | 'Submit' button.                                                             |
|                   |                     |                                    | Please note: you will not be able to make any                                |
|                   |                     |                                    | alterations to the application form once it has been                         |
|                   |                     |                                    | submitted.                                                                   |
|                   |                     |                                    | Submit                                                                       |
|                   |                     |                                    |                                                                              |
|                   |                     |                                    | Delete the application                                                       |
|                   |                     |                                    | please click on the 'Delete' button.                                         |
|                   |                     |                                    |                                                                              |
|                   |                     |                                    | Please note: once an application has been deleted it<br>cannot be recovered. |
|                   |                     |                                    | Deleta                                                                       |
|                   |                     |                                    | Delete                                                                       |
|                   |                     |                                    |                                                                              |

**Note:** Once you submit your application your second Signatory or Authorised Member will be emailed by the system requesting that they log into the Sport Wales Grants Portal and "approve" your application. Your application will not be sent to Sport Wales until they have completed this task.

**Note:** For Community Chest Applications, once your second Signatory or Authorised Member has approved your application it will be automatically e-mailed to your Local Authority Grants Officer.

#### **Accessibility Options**

The Sport Wales Grants Portal operates in accordance to AA Accessibility Compliance standards. You can adjust the Text Size and Colour Preference for the pages displayed by using the control panel located at the top of the page. The default colour preference is black text on a white background.

| sportwales                | 'nгч       | Tex           | tsize AAA   Color | Preference CCCC | )       |
|---------------------------|------------|---------------|-------------------|-----------------|---------|
| /                         | Sport Wale | es Applicatio | n System          | CC Grant T      | Fracker |
| Sport Wales Grant Applica | tion Login |               |                   |                 |         |

Yellow text on a Black background

| sportwales<br>chwaraeoncymru                                                                                                    | Text size A A I Color Preference C C C                                                                                                    |
|----------------------------------------------------------------------------------------------------|----------------------------------------------------------------------------------------------------|
| Sport Wales Ap                                                                                                    | plication System CC Grant Tracker                                                                                                    |
| Sport Wales Grant Application Login<br>Please log in using your e-mail address as your User ID plus the password<br>If you are not a registered User then please register online using the link pl<br>If you have forgotten your password then please click on the "Torgotten Par | supplied to you by Sport Wales<br>ovided.<br>Issword' link below and your password will be emailed to you.                                                                                                    |
| Existing users<br>Please log in to access your account.<br>Email<br>Password<br>Remember Me <u>Forsotien Password</u><br>Login                                                                                                    | New users<br>Please register with us to create your account using your email<br>address. This email address will be used for all correspondence so<br>please ensure that the address is valid and regularly checked.<br>Please note that all new users require validation prior to receiving<br>access to the system. We will endeavour to complete this validation<br>process as soon as possible (or be 2 business day, or in exceptional<br>circumstances this may be longer) following completion of your initial<br>registration.<br>Register |
| © CC Technology 🗮 K English                                                                                                    | CC Grant Tracker V3.1.1 @ CC Technology (1d. (2014)                                                                                                    |

sportwales chwaraeoncymru

## Yellow text on a Blue background

| sportvales<br>chwaraeoncymru                                                                                                    | 1                                                                                     | ext size A A A   Color Preference C C C C                                                                                                    |
|----------------------------------------------------------------------------------------------------|---------------------------------------------------------------------------------------|----------------------------------------------------------------------------------------------------|
| Sport Wale                                                                                                    | s Applicatio                                                                          | On System CC Grant Tracker                                                                                                    |
| Sport Weles Grant Application Login<br>Please log in using your e-mail address as your User ID plus the<br>If you are not a registered User then please register online using<br>If you have forgotten your password then please click on the "Fo | e password supplied to you b<br>g the link provided.<br>prgotten Password" link belov | y Sport Wales<br>y and your password will be emailed to you.                                                                                                    |
| Existing users<br>Please log in to access your account<br>Email<br>Password                                                                                                    |                                                                                       | New users<br>Please register with us to create your account using your email<br>address. This email address will be used for all correspondence so<br>please ensure that the address is valid and regularly checked.<br>Please note that all new users require validation prior to receiving |
| Remember Me Forgotten Password                                                                                                    |                                                                                       | access to the system. We will endeavour to complete this validation<br>process as soon as possible (up to 2 business day, or in exceptional<br>circumstances this may be longer) following completion of your initial<br>registration.                                                       |
| © CC Technology                                                                                                    | 🗮 English 🛛 🔐 Cymraeg                                                                 | CC Grant Tracker V3.1.1 @ CC Technology Ltd. (2014)                                                                                                    |

## White text on a Black background

| sportw.<br>chwarae                                                           | âles<br>ioncymru                                                                                                    | Text size A A I Color Preference C C C C                                                                                                    |     |
|------------------------------------------------------------------------------|----------------------------------------------------------------------------------------------------|----------------------------------------------------------------------------------------------------|-----|
|                                                                              | Sport Wales Ap                                                                                                    | oplication System                                                                                                    | ker |
| Sport Wales G<br>Please log in us<br>If you are not a r<br>If you have forgo | rant Application Login<br>ing your e-mail address as your User ID plus the passwor<br>gestered User then please register online using the link p<br>then your password then please click on the "Forgotten Po | d supplied to you by Sport Wales<br>rovided.<br>assword" link below and your password will be emailed to you.                                                                                                    |     |
| Existing use                                                                 | ers                                                                                                    | New users                                                                                                    |     |
| Please log in to                                                             | access your account.                                                                                                    | Please register with us to create your account using your email                                                                                                    |     |
| <b>F</b> =-3                                                                 |                                                                                                    | address. This email address will be used for all correspondence so<br>please ensure that the address is valid and regularly checked.                                                                                                    |     |
| Bacaword                                                                     |                                                                                                    | Please note that all new users require validation prior to receiving                                                                                                    |     |
| FdSWUU                                                                       | Remember Me Forgotten Password     Login                                                                                                    | rease rise and set of the value of the value and the value of the value of the v |     |
|                                                                              |                                                                                                    | Register                                                                                                    |     |
| © CC Technology                                                              | <u></u><br><del>≥ ∈</del> Englist                                                                                                    | CC Grant Tracker V3.1.1 @ CC Technology Ltd. (2014)                                                                                                    |     |